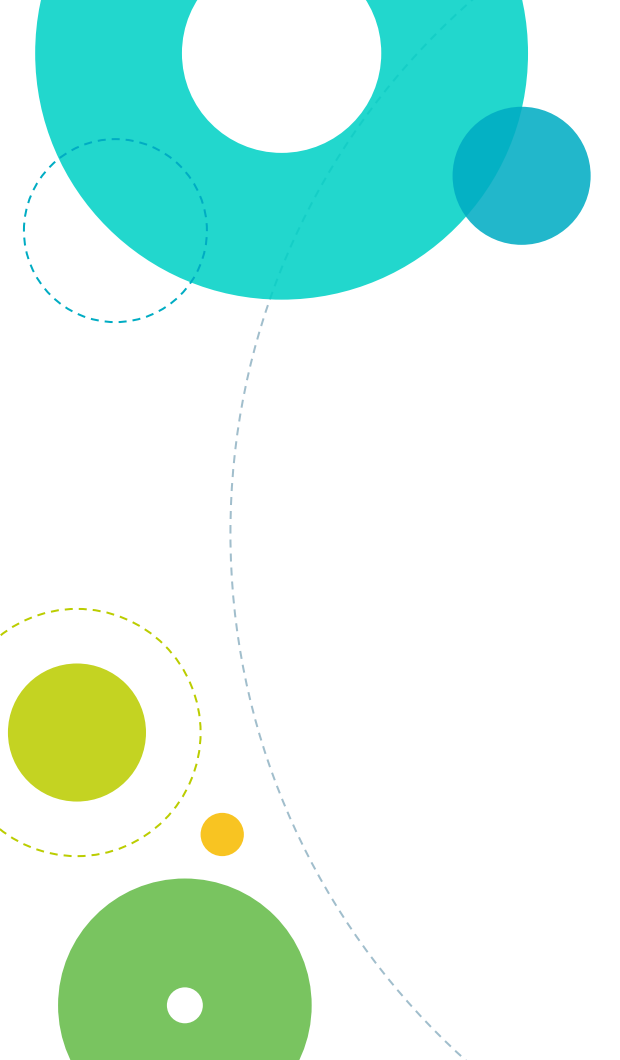

Attivazione account isticomomo.it su dispositivi Android

Per attivare l'account d'Istituto <u>nome.cognome@isticomom.it</u> su un dispositivo Android (cellulare o tablet) è necessario configurare un profilo di lavoro.

66

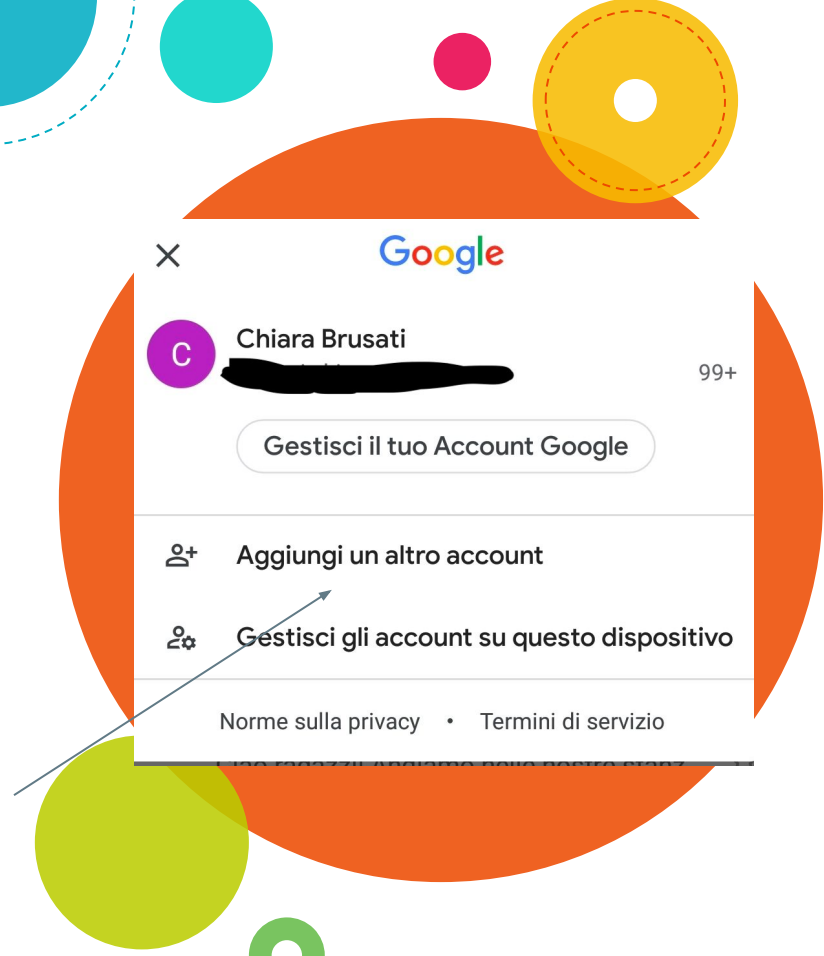

Partendo dalla casella Gmail personale è possibile avviare la configurazione cliccando su

"Aggiungi un altro account"

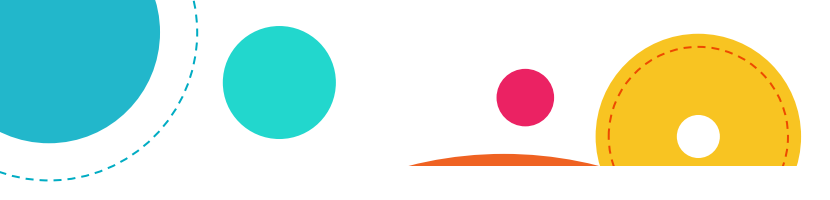

### Μ

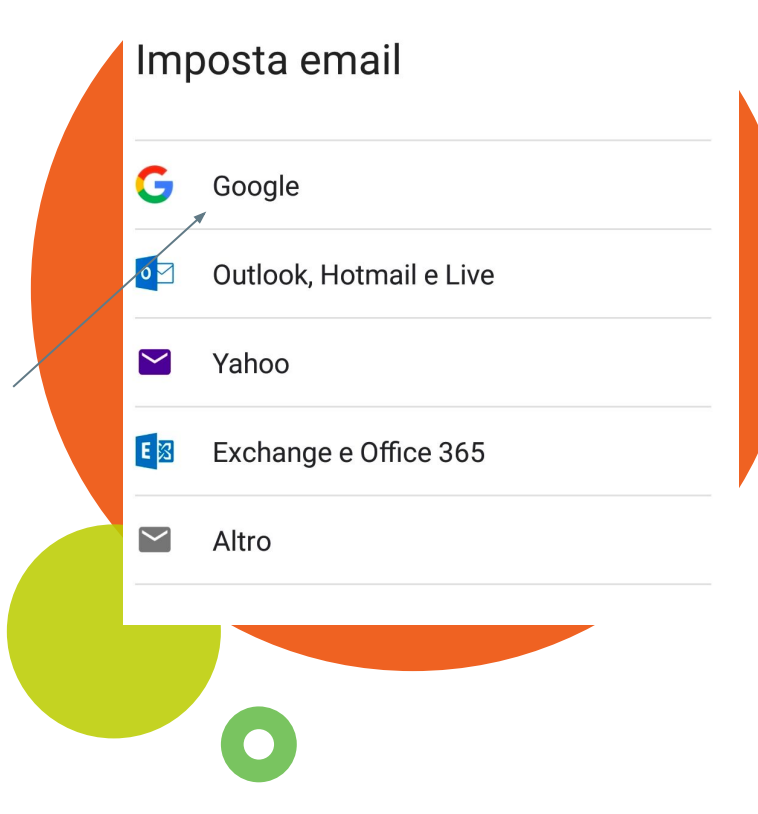

## scegliere account Google

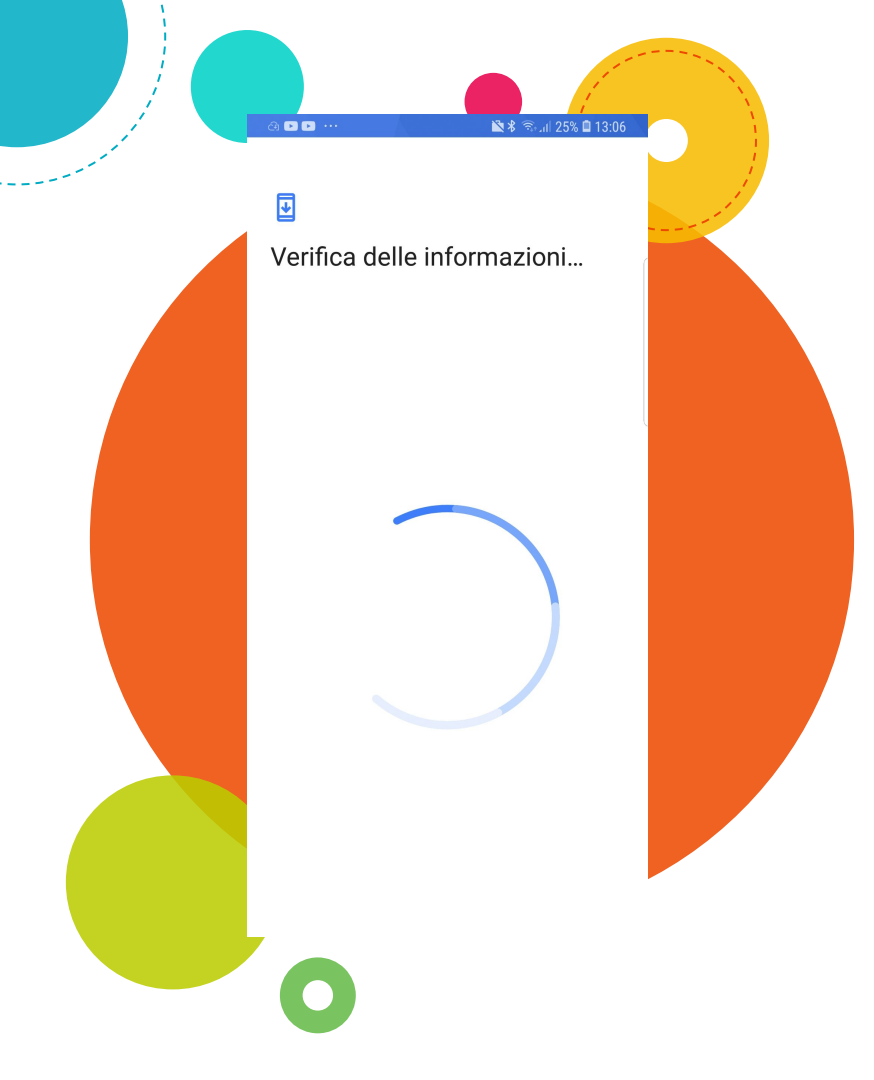

## dopo la verifica delle informazioni

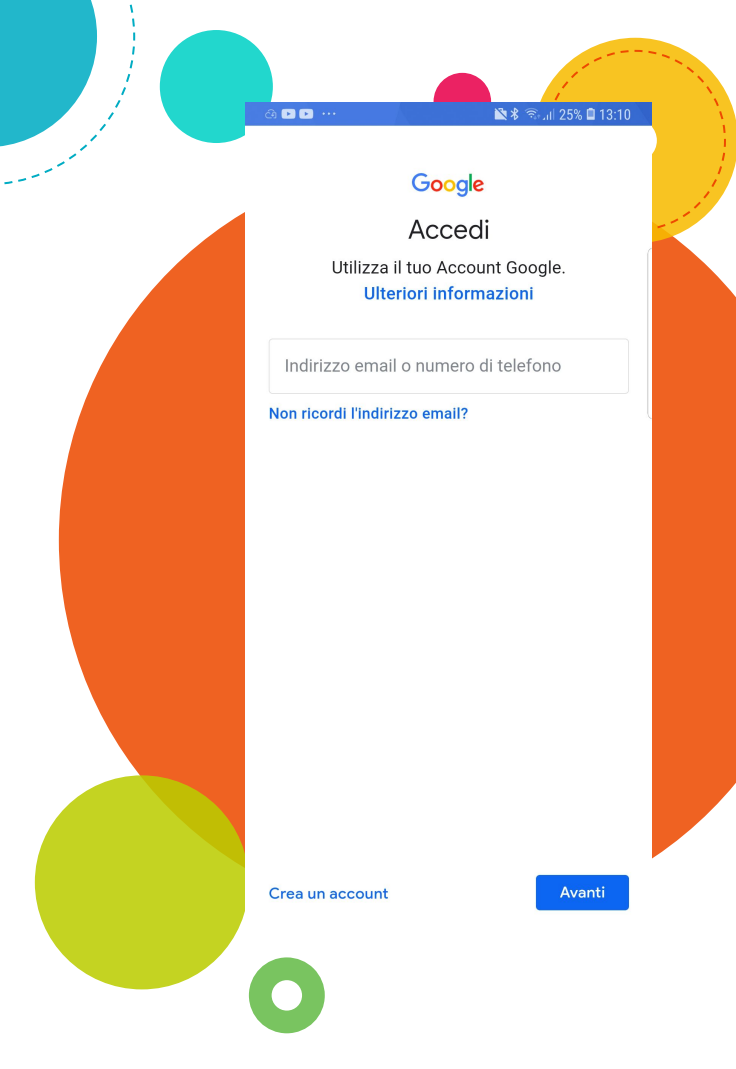

vi verrà richiesto l'accesso

e dovrete inserire

nome.cognome@isticomomo.it

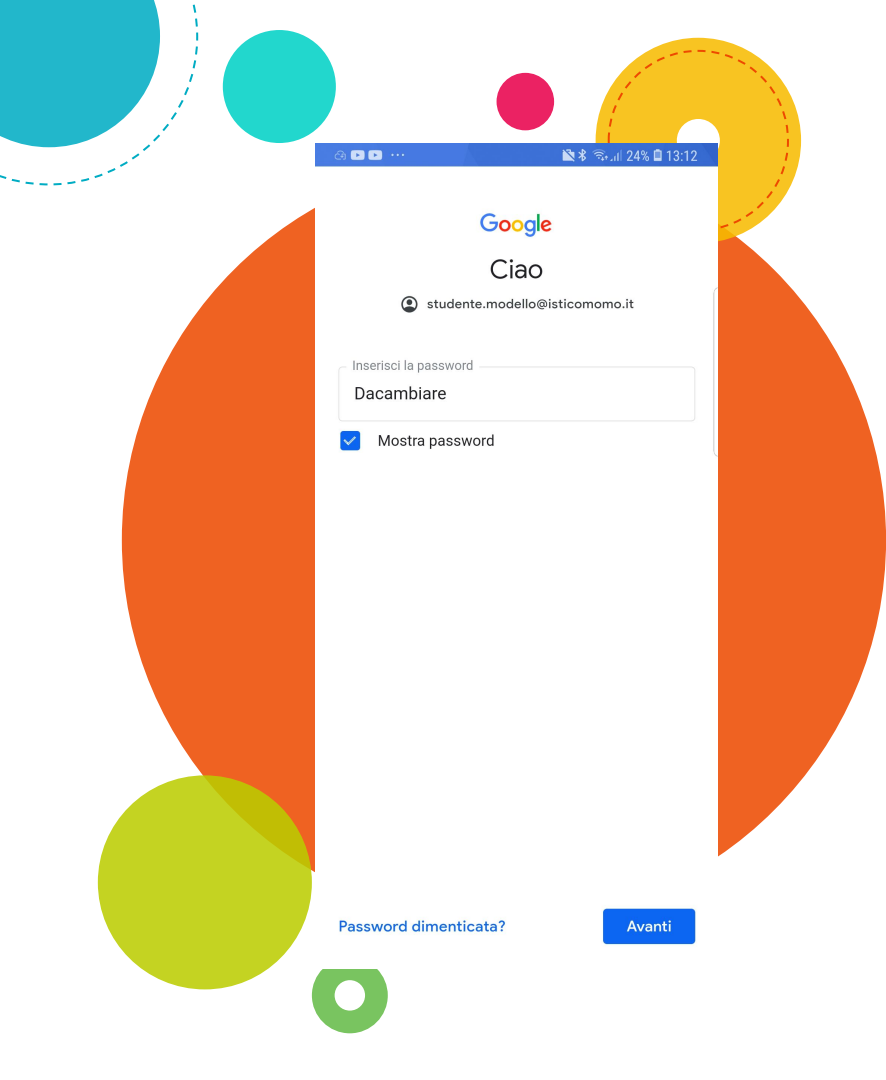

e successivamente la password Dacambiare (da modificare al primo accesso).

#### 

🖹 🕏 🕤 📖 24% 🗎 13:12

un account separato per l'uso personale dei servizi Google, inclusa l'email. Se hai più Account Google. puoi gestire l'account da usare con i servizi Google e passare da un account all'altro (https:// www.google.com/safetycenter/everyone/start/ accounts/) guando vuoi. Il tuo nome utente e l'immagine del tuo profilo possono aiutarti a capire se stai usando l'account desiderato

Se la tua organizzazione ti dà accesso ai servizi principali di Google Workspace (https:// www.google.com/apps/intl/en/terms/ user\_features.html), il tuo utilizzo di tali servizi è regolato dal contratto Google Workspace dell'organizzazione. Tutti gli altri servizi Google attivati dall'amministratore ("Servizi aggiuntivi") sono a tua disposizione ai sensi dei Termini di servizio di Google (https://accounts.google.com/TOS) e delle Norme sulla privacy di Google (https:// www.google.com/policies/privacy/). Alcuni Servizi aggiuntivi potrebbero essere regolati anche da termini specifici del servizio (https:// support.google.com/a/answer/181865). Il tuo utilizzo dei servizi a cui l'amministratore ti autorizza ad accedere costituisce l'accettazione dei termini specifici dei servizi applicabili.

Fai clic su "Accetto" qui sotto per indicare di aver compreso la descrizione del funzionamento del tuo account studente.modello@isticomomo.it. nonché di accettare i Termini di servizio di Google (https:// accounts.google.com/TOS) e le Norme sulla privacy di Google (https://www.google.com/policies/ privacy/).

#### Crea una password efficace Crea una nuova password efficace che non utilizzi per altri siti web Crea password Prova@20 Conferma Prova@20 Almeno otto caratteri

studente.modello@isticomomo.it

🖹 🕏 🔊 💷 24% 🗎 13:13

Mostra password

|     |     |          |     | Avanti |
|-----|-----|----------|-----|--------|
| :   |     |          | Ų   | چ<br>پ |
| 1 2 | 2 3 | 4 5 6    | 5 7 | 8 9 0  |
| q v | v e | r t y    | u u | i o p  |
| а   | s d | f g      | h j | k I    |
| 仑   | z x | c v      | b n | m 🖾    |
| !#1 | ,   | Italiano |     | • Vai  |
|     |     |          |     | 1-     |

Dopo aver accettato le condizioni di utilizzo e aver cambiato la password (di almeno 8 caratteri) si avvierà la procedura di configurazione che può richiedere alcuni minuti.

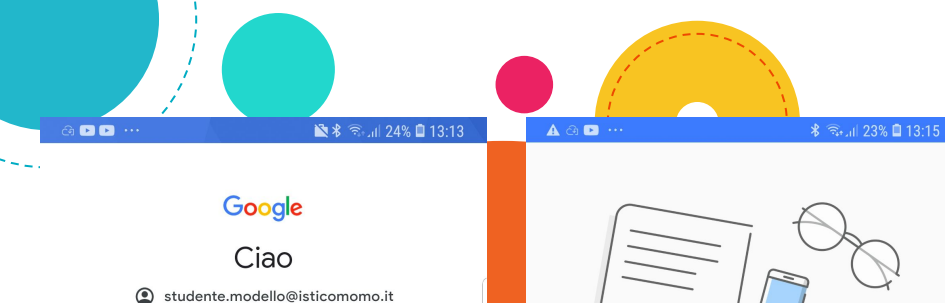

Pubblichiamo i Termini di servizio di Google affinché tu sappia cosa aspettarti quando usi i nostri servizi. Se fai clic su "Accetto", accetti questi termini.

Accetti inoltre i Termini di servizio di Google Play per attivare il rilevamento e la gestione delle app.

Tieni inoltre presente che nelle Norme sulla privacy di Google viene spiegato in che modo Google gestisce le informazioni generate guando utilizzi i servizi Google. Puoi visitare in qualsiasi momento la pagina Account Google (account.google.com) per eseguire un Controllo privacy o per modificare i tuoi controlli per la privacy.

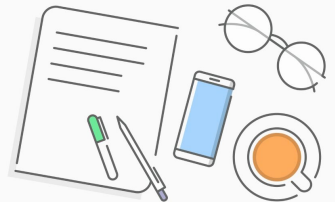

#### Configurazione profilo di lavoro

State per configurare un profilo di lavoro che verrà gestito e monitorato dall'organizzazione.

Samsung Knox fa uso dei dati personali. Per ulteriori informazioni, consultate l'Informativa sulla privacy di Samsung Knox.

Se il vostro dispositivo non è già impostato con un codice di sblocco salvaschermo vi verrà richiesto di attivarlo e di scaricare la app Android Device Policy.

O Ho letto e accetto quanto riportato sopra.

Accetto

ANNULLA

AVANTI >

💼 🕏 🖘 📶 23% 🗎 13:15

:

× × m .

#### Ċ

Registrazione del profilo... L'operazione potrebbe richiedere qualche minuto

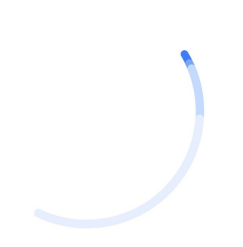

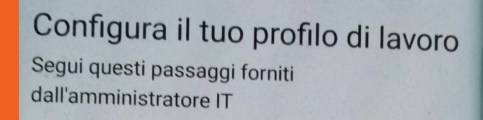

💼 🕏 📾 25% 🗎 13:23

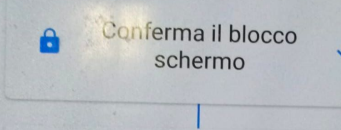

Instalio app di lavoro Accedi alle app di lavoro in qualsiasi momento

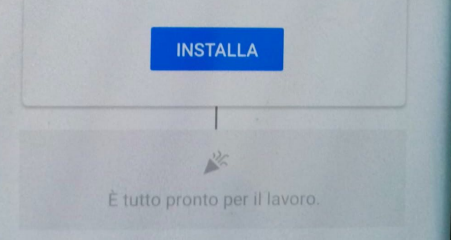

Ultimati tutti questi passaggi, che richiederanno alcuni minuti, la schermata finale vi chiederà di scaricare le app di lavoro.

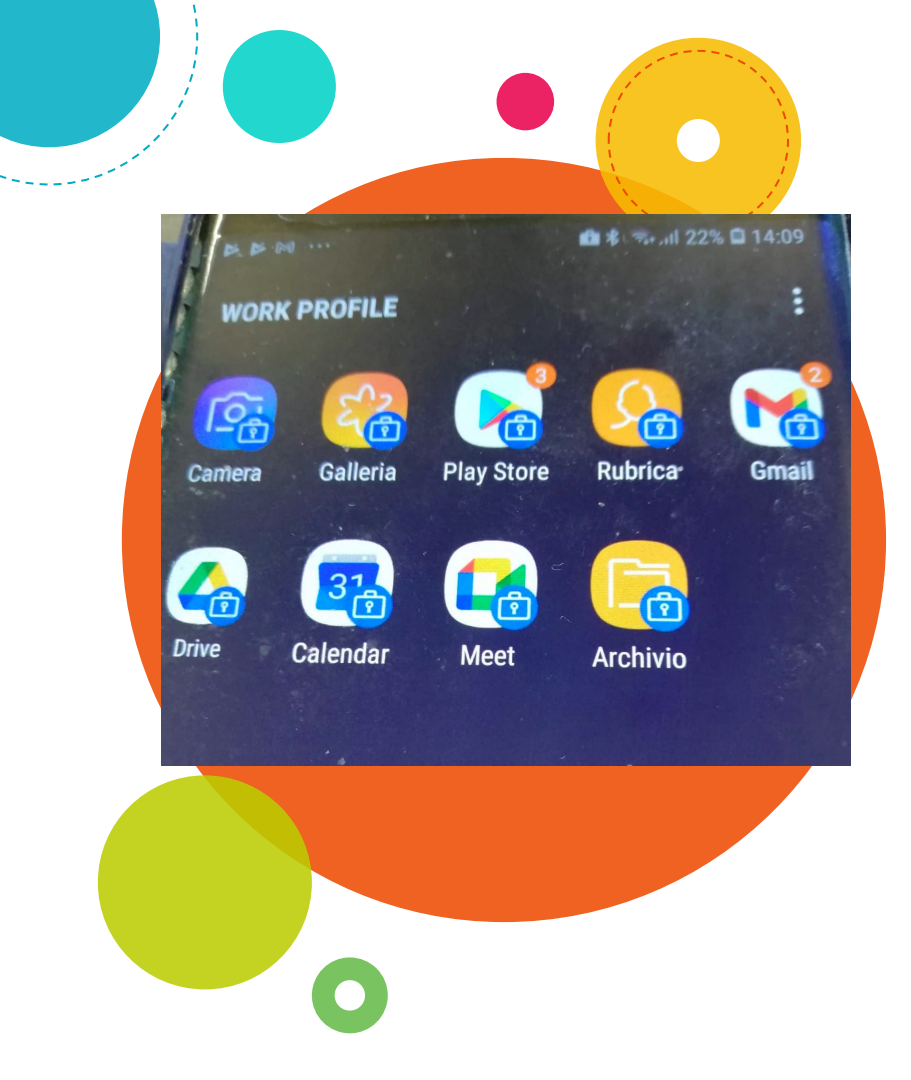

Le app di lavoro sono contrassegnate da un'icona a forma di valigetta che consente di distinguerle dalle app personali.

Per accedere alle app di lavoro, in alcuni modelli:

- scorrere verso l'alto la parte inferiore dello schermo;
- toccare la scheda "lavoro";
- toccare l'app che si vuole aprire.
  In altri dispositivi tutte le app di lavoro risulteranno raggruppate in un'unica cartella.

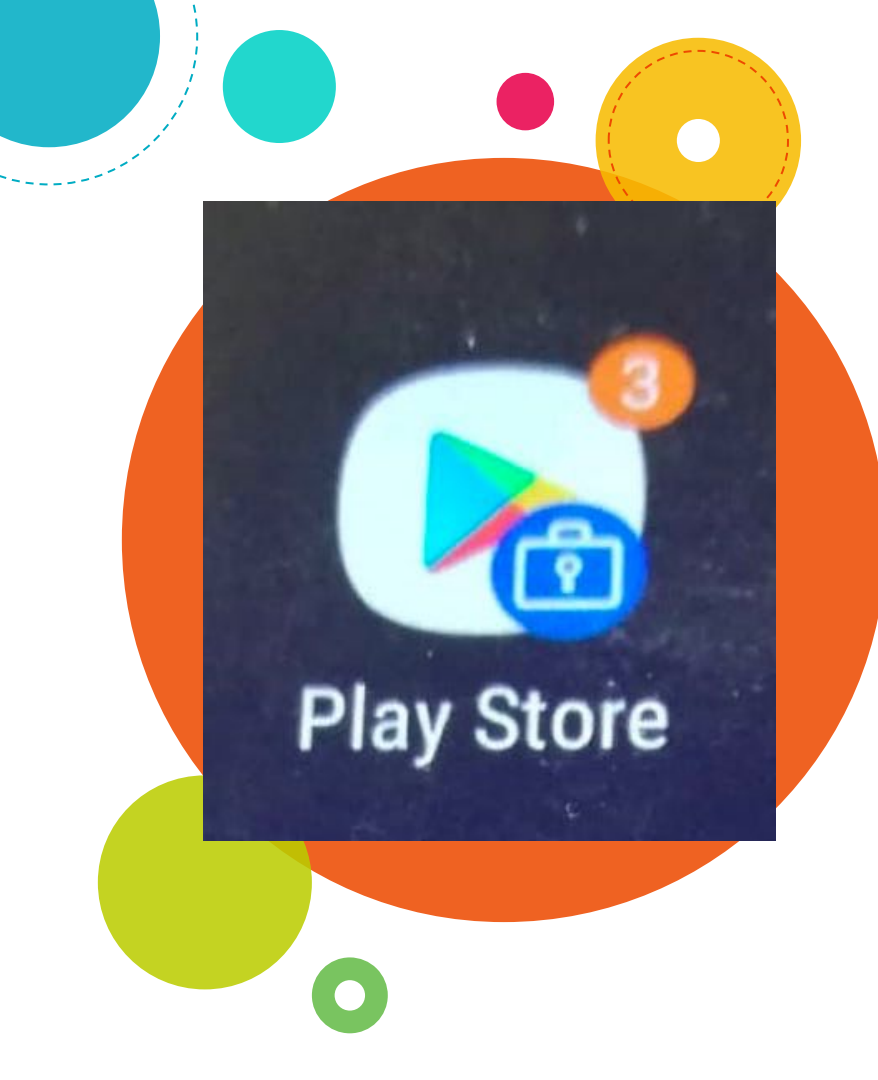

Oltre alle app scaricate in automatico sarà necessario scaricare dal Playstore di lavoro anche Google Classroom Google Chrome All'interno di Google Classroom ogni alunno/a risulta già iscritto/a. Cliccando sul tasto "Iscriviti" come studente l'accesso a Classroom sarà completato. Su richiesta dei docenti, per particolari attività, sarà necessario scaricare Google Documenti, Google Fogli e Google Presentazioni.

Gli studenti accedendo dal profilo di lavoro non avranno accesso contemporaneo ad altri dati personali presenti sul dispositivo e non potranno, con l'account d'Istituto, scaricare app non autorizzate dall'Amministratore.

66

Purtroppo, per ogni dispositivo, è possibile la gestione di un unico account all'interno del profilo di lavoro.

66

Ulteriori account potranno essere gestiti, sullo stesso dispositivo Android, solo accedendo a internet, partendo da Google e utilizzando la versione web.

# Grazie per l'attenzione

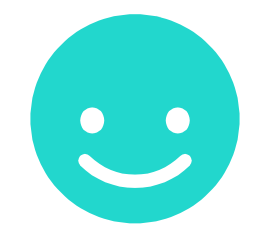

Per un supporto nella soluzione di eventuali problemi scrivere a supporto.digitale@isticomomo.it